# Numeración de trámites

Juguetes – Decreto 388/005

# Contenido

| Objetivo                              | 2 |
|---------------------------------------|---|
| Pasos a realizar                      | 2 |
| Ingresar a la consulta de expedientes | 2 |
| Ver tareas                            |   |
| Ver detalles                          | 3 |
| Visualización de documento en DNA     | 5 |

## Objetivo

El objetivo de este documento es mostrar la forma de determinar la identificación de un trámite de Juguetes, correspondiente al Decreto 388/005.

En esta primera etapa, la Ventanilla Única de Comercio Exterior (VUCE) será responsable de la numeración de cada Juguete una vez que se apruebe para su envío a la Dirección Nacional de Aduanas (DNA).

Una vez que el trámite quede aprobado por la Dirección Nacional de Industrias, y se realice el pago correspondiente en LATU de todos los ítems sorteados (en caso que haya alguno), el trámite será remitido a la VUCE para que de forma automática se haga la trasmisión electrónica a la DNA, para ser posteriormente utilizado en un DUA de importación.

### Pasos a realizar

#### Ingresar a la consulta de expedientes

Habiéndose logueado previamente en el sistema de trámites en línea, el primer paso consta de ingresar a la consulta de expediente. Para esto, debe ingresar al menú "Consultas on-line" y posteriormente hacer clic en la opción "WEB - Consulta Expediente".

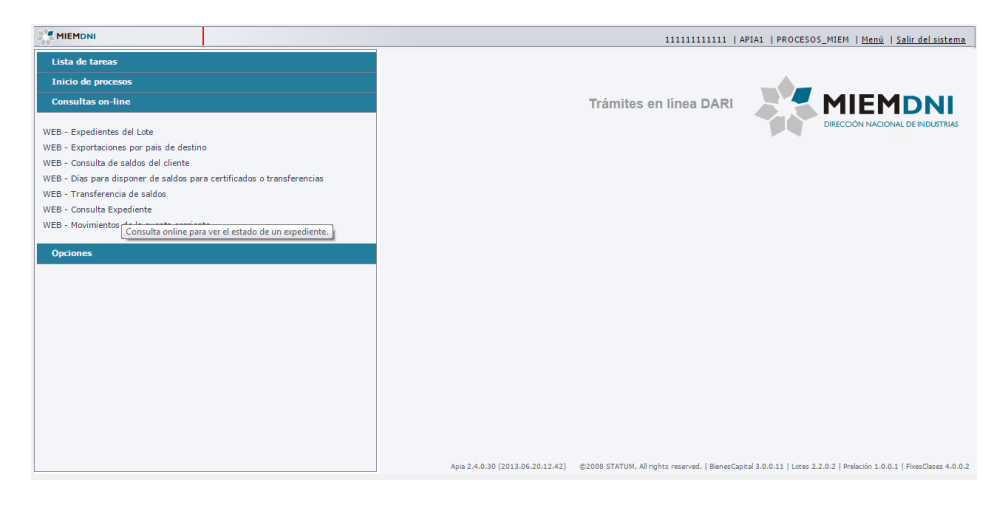

Una vez dentro de la consulta de expedientes, la pantalla a la que accederá será similar a la de la siguiente imagen:

| MIEMONI                                           |                           |                           |                       |                                    |                          | 1                   | 11111111111   APIA1 | PROCESOS_MIEM | Menú   Salir del sister      |
|---------------------------------------------------|---------------------------|---------------------------|-----------------------|------------------------------------|--------------------------|---------------------|---------------------|---------------|------------------------------|
| Lista de tareas                                   | Monitore                  | eo de procesos : WE       | B - Consulta Expedien | te                                 |                          |                     |                     |               |                              |
| Inicio de procesos                                | Filtro                    |                           |                       |                                    |                          |                     |                     |               |                              |
| Consultas on-line                                 | Resulta                   | do                        |                       |                                    |                          |                     |                     |               |                              |
| VEB - Expedientes del La                          |                           | Nro de<br>Expediente/Lote | RUT                   | Razón                              | Nombre del Proceso       | Fecha Inicio        | Fecha Fin           |               |                              |
| /EB - Exportaciones por                           | $h_{\rm b}$               | 14080021246874            | 11111111111           | Cliente1 utilizado para<br>pruebas | Juguetes Decreto 388/005 | 30/12/2014 12:08:17 |                     |               |                              |
| EB - Consulta de saldot<br>EB - Días para dispone | $\mathbf{h}_{\mathrm{E}}$ | 14080021246855            | 11111111111           | Cliente1 utilizado para<br>pruebas | Juguetes Decreto 388/005 | 30/12/2014 11:37:15 |                     |               |                              |
| EB - Transferencia de s                           | 11                        | 14080021246668            | 11111111111           | Cliente1 utilizado para<br>pruebas | Juguetes Decreto 388/005 | 29/12/2014 17:39:34 |                     |               |                              |
| EB - Movimientos de la                            | In.                       | 14080021055957            | 11111111111           | Cliente1                           | Juguetes Decreto 399/005 | 25/03/2014 16:11:03 |                     |               |                              |
|                                                   | Ta.                       | 14080021055443            | 111111111111          | Cliente1                           | Juguetes Decreto 399/005 | 25/03/2014 13:06:55 | 25/03/2014 16:00:31 |               |                              |
|                                                   |                           | -                         | 22 1001 5 55          |                                    |                          |                     |                     | Fynor         | tarl Ver detailes Ver tareas |
|                                                   |                           |                           |                       |                                    |                          |                     |                     |               |                              |
|                                                   |                           |                           |                       |                                    |                          |                     |                     |               |                              |
|                                                   |                           |                           |                       |                                    |                          |                     |                     |               |                              |
|                                                   |                           |                           |                       |                                    |                          |                     |                     |               |                              |
|                                                   |                           |                           |                       |                                    |                          |                     |                     |               |                              |

#### Ver tareas

En esta pantalla debe seleccionarse el trámite del que se quiere conocer el número de identificación a ser ingresado en el DUA (queda en verde), y dar clic al botón "Ver tareas", que se encuentra en la parte inferior derecha.

Si este trámite ya está disponible en DNA, debe tener una tarea llamada "CONFIRMAR ENVÍO DNA" con "Estado tarea" (tercer columna) "Completa", tal como aparece en la siguiente imagen.

|          |                                                |                           |              | 111111111111   API/ | A1   PROCESOS_MIEM   Men | <u>uí</u>   <u>Salir del siste</u>  |
|----------|------------------------------------------------|---------------------------|--------------|---------------------|--------------------------|-------------------------------------|
| s        | Monitoreo de procesos: Juguetes Decreto 388/00 | 5 (LICJGT_8)              |              |                     |                          |                                     |
| esos I   | areas                                          |                           |              |                     |                          |                                     |
| line     | Tarea/Subproceso                               | Grupo usuarios            | Estado tarea | Fecha hab.          | Fecha fin                | Usuario                             |
|          | Ingresar solicitud Juguetes                    | CLIENTE_WEB_JUGUETES      | Completa     | 29/12/2014 5:39 PM  | 29/12/2014 5:39 PM       | bgonzalez                           |
| s del Lo | Estudio técnico Juguetes                       | TECNICO_DNI_JUGUETES      | Completa     | 29/12/2014 5:39 PM  | 29/12/2014 5:40 PM       | bgonzalez                           |
| es por   | Aprobar estudio técnico Juguetes               | DIRECCION_DNI             | Completa     | 29/12/2014 5:40 PM  | 29/12/2014 5:40 PM       | bgonzalez                           |
| saldos   | Descarga Reporte Juguetes                      | 111111111111              | Completa     | 29/12/2014 5:40 PM  | 29/12/2014 5:45 PM       | 1111111111                          |
| one      | Pendiente pago LATU                            | ADMINISTRADOR_ESPERAS_DNI | Completa     | 29/12/2014 5:45 PM  | 29/12/2014 5:47 PM       | bgonzalez                           |
| a de s   | CONFIRMAR ENVÍO DNA                            | ADMINISTRADOR_ESPERAS_DNI | Completa     | 29/12/2014 5:47 PM  | 29/12/2014 5:48 PM       | bgonzalez                           |
| edien    | En espera evaluación LATU                      | ADMINISTRADOR_ESPERAS_DNI | Suspendida   | 29/12/2014 5:48 PM  |                          | bgonzalez                           |
| is de la |                                                |                           |              |                     |                          |                                     |
| is de la | ٢                                              |                           |              |                     |                          | _                                   |
| is de la | ∢<br>Bostrarr: Estado                          |                           |              |                     | Exportar                 | r detalles                          |
| is de la | <<br>Estado •                                  |                           |              |                     | [Exportar][ye            | er detalles]Ver tare                |
| is de la | <<br>Bostrari Estado                           |                           |              |                     | [Exportar][Ve            | r detailes Ver tar                  |
| is de la | < Stado V                                      |                           |              |                     | [Exportar][ye            | r detalles  Ver tar                 |
| is de la | د ا<br>Øotran: [Estado ۲]                      |                           | _            |                     | [Exportar][ye            | r detalles  ver tar                 |
| is de la | 4<br>Bostran Estado V                          |                           |              |                     | [Exporter][ye            | er detalles <mark> V</mark> er tare |
| is de la | < Etado •                                      |                           |              |                     | [Esportar][y             | er detailes) Ver tare               |
| is de la | 4 Estado                                       |                           |              |                     | [Epotar][g               | er detailes  Ver tare               |

#### Ver detalles

Para ver los identificadores de cada artículo, se debe seleccionar esta tarea antes mencionada (queda en verde), y dar clic al botón "Ver detalles", que se encuentra en la parte inferior derecha.

La pantalla que se abrirá será muy similar a la siguiente:

| Lista de tareas        | Procesos : Juguetes Decreto 3                                                                             | 88/005 - LICJGT_8                                                |                                                  |                                                                                    |                                                                            |                                        | Docume                     |
|------------------------|----------------------------------------------------------------------------------------------------|------------------------------------------------------------------|--------------------------------------------------|------------------------------------------------------------------------------------|----------------------------------------------------------------------------|----------------------------------------|----------------------------|
| Inicio de procesos     | Forms. tarea Observac                                                                                     | iones Documentos                                                 |                                                  |                                                                                    |                                                                            |                                        |                            |
| Consultas on-line      | <sup>8</sup> Datos Importador                                                                             |                                                                  |                                                  |                                                                                    |                                                                            |                                        |                            |
|                        |                                                                                                    |                                                                  |                                                  |                                                                                    |                                                                            |                                        |                            |
| B - Expedientes del Lo |                                                                                                    | RUT: 111111111111                                                |                                                  |                                                                                    | Razón Social: Cliente1 utilizado                                           | o para pruebas                         |                            |
| B - Exportaciones por  |                                                                                                    |                                                                  |                                                  |                                                                                    |                                                                            |                                        |                            |
| B - Consulta de saldos | <sup>8</sup> Número expediente                                                                            |                                                                  |                                                  |                                                                                    |                                                                            |                                        |                            |
| B - Días para dispone  | Número exp                                                                                                | ediente: 1408002124666                                           | 8                                                |                                                                                    |                                                                            |                                        |                            |
| B - Transferencia de s |                                                                                                    |                                                                  |                                                  |                                                                                    |                                                                            |                                        |                            |
| B - Consulta Expedien  | <sup>*</sup> Resultado envio certifica                                                                    | ado DNA                                                          |                                                  |                                                                                    |                                                                            |                                        |                            |
| B - Movimientos de la  | Resultado envío certifica                                                                                 | ido DNA: OK                                                      |                                                  |                                                                                    |                                                                            |                                        |                            |
| Opciones               |                                                                                                    |                                                                  |                                                  |                                                                                    |                                                                            |                                        |                            |
| Opciones               |                                                                                                    |                                                                  |                                                  | R                                                                                  | eenviar DNA                                                                |                                        |                            |
| Opciones               | <sup>8</sup> Detalle de juguetes a im                                                                     | portar                                                           |                                                  | R                                                                                  | eenviar DNA                                                                |                                        |                            |
| )pciones               | <sup>8</sup> Detalle de juguetes a imp<br>Número de documento VUCE                                        | portar<br>Trámite Id                                             | Código artículo                                  | Código empaque                                                                     | eenviar DNA<br>Descripción                                                 | Número item factura                    | N                          |
| Opciones               | <sup>8</sup> Detalle de juguetes a im<br>Número de documento VUCE<br>VU4                                  | portar<br>Trámite Id<br>1.893                                    | Código artículo<br>Z342                          | Código empaque<br>AF-3230                                                          | eenviar DNA  <br>Descripción<br>Modelo 1                                   | Número item factura                    | N                          |
| Opciones               | <sup>8</sup> Detalle de juguetes a im<br>Número de documento VUCE<br>VU4                                  | portar<br>Trámite Id<br>1.893                                    | Código artículo<br>2342<br>2532                  | Código empaque<br>AF-3230<br>PB-7921                                               | eenviar DNA<br>Descripción<br>Modelo 1<br>Modelo 2                         | Número item factura<br>1<br>2          | N<br>6<br>5                |
| Opciones               | <ul> <li>Detalle de juguetes a im.</li> <li>Número de documento VUCE</li> <li>VU4</li> <li>VU1</li> </ul> | Portar<br>Trámite Id<br>1.893<br>1.890                           | Código artículo<br>Z342<br>Z532<br>BH-03         | Códgo empaque<br>AF-3230<br>PB-7921<br>83929                                       | eenviar DNA<br>Descripción<br>Modelo 1<br>Modelo 2<br>Nodelo 3             | Número Rem Factura<br>1<br>2<br>3      | N<br>6<br>5<br>5           |
| Opciones               | ¥ Detalle de juguetes a im<br>Número de documento VUCE<br>VU4<br>VU1<br>VU2                               | Trámite Id           1.893           1.890           1.891       | Código artículo<br>Z342<br>Z532<br>BHG43<br>Z532 | Códgo empaque<br>AF-3230<br>P8-7921<br>83929<br>31232                              | eenviar DHA<br>Descripción<br>Models 1<br>Models 3<br>Models 4             | Número Rem factura<br>1<br>2<br>3<br>4 | N<br>6<br>5<br>5<br>5<br>5 |
| Opciones               | <sup>8</sup> Detaile de juguetes a Im<br>Número de documento VUCE<br>VUH<br>VUI<br>VU2<br>VU3             | Portar<br>Trámke Id<br>1.893<br>1.890<br>1.891<br>1.891<br>1.892 | Código artículo<br>2342<br>2352<br>BH543<br>2532 | Código empaque           AF-3230           PB-7921           83929           31232 | eenviar DNA<br>Descripción<br>Models 1<br>Models 2<br>Models 3<br>Models 4 | Número Rem factura<br>1<br>2<br>3<br>4 | N<br>6<br>5<br>5<br>5      |
| Opciones               | V Detalle de juguetes a im<br>Número de documento VUCE<br>VU4<br>VU1<br>VU2<br>VU3<br>4                   | Trámite Id           1.893           1.891           1.891       | Códep artículo<br>Z342<br>2532<br>BFG43<br>Z532  | E<br>Códgo empaque<br>AF-3230<br>P67-921<br>95-929<br>31232                        | eenvisr DHA<br>Descripción<br>Modelo 1<br>Modelo 1<br>Modelo 3<br>Modelo 4 | Número Rem factura<br>1<br>2<br>3<br>4 | N<br>6<br>5<br>5<br>5      |

En caso de que el campo "Resultado envío certificado DNA" tenga el valor "OK", esto quiere decir que ya está disponible en la DNA.

En el formulario "Detalle de juguetes a importar" se puede visualizar toda la información presentada por la empresa importadora en modo solo lectura. La primera columna de esta tabla indica el número de identificador asignado para ese artículo.

Dado que actualmente tenemos inconvenientes con el sistema, puede suceder que un artículo no tenga este identificador, pero lo podemos ver en la última fila de la tabla, tal como pasa con el artículo con código "Z532" en la siguiente imagen, a la que le corresponde el número de documento de VUCE "VU3".

| <sup>¥</sup> Detalle de juguetes a imp | oortar     |                 |                |             |                     |    |
|----------------------------------------|------------|-----------------|----------------|-------------|---------------------|----|
| Número de documento VUCE               | Trámite Id | Código artículo | Código empaque | Descripción | Número item factura | N  |
| VU4                                    | 1.893      | Z342            | AF-3230        | Modelo 1    | 1                   | 61 |
|                                        |            | Z532            | PB-7921        | Modelo 2    | 2                   | 56 |
| VU1                                    | 1.890      | BHG43           | 83929          | Modelo 3    | 3                   | 56 |
| VU2                                    | 1.891      | Z532            | 31232          | Modelo 4    | 4                   | 50 |
| VU3                                    | 1.892      |                 |                |             |                     |    |
| 4                                      |            |                 |                |             |                     | ►  |

En el ejemplo anterior, presentamos una tabla que muestra los identificadores que deberían ser utilizados en el DUA.

| Código artículo | Descripción | Número de documento<br>VUCE |
|-----------------|-------------|-----------------------------|
| Z342            | Modelo 1    | VU4                         |
| Z532            | Modelo 2    | VU3                         |
| BHG43           | Modelo 3    | VU1                         |
| Z532            | Modelo 4    | VU2                         |

#### Visualización de documento en DNA

Puede verificar que el documento aprobado está en DNA ingresando al sistema Lucía, bajo el menú "Consultas" -> "Organismos" -> "VUCE" -> "Documentos VUCE"

| Inicio Consultas Paneles Ay                         | uda                           | Consultas (Version Anterior)+ |          |                                                           |
|-----------------------------------------------------|-------------------------------|-------------------------------|----------|-----------------------------------------------------------|
| Busc Operaciones +                                  |                               |                               |          |                                                           |
| APL Datos Basicos                                   | ANCAP                         | ENDAS POSTALES DE             | 29/12/14 | DUA Viaje Man. T Man. M/A Stock MS AT GEX Conten.         |
| Se re Documentacion                                 | BCU<br>CÁMARA DE INDUSTRIAS   | nuevo decreto                 |          | Numero:<br>Confirmar                                      |
| APL<br>Se re<br>Novedades Lucia                     | DGI<br>DINAMA<br>INAC         | DS ENVÍOS<br>nuevo decreto    | 29/12/14 |                                                           |
| Verm Preguntas Frecuentes                           | INASE<br>INMUNIDAD IMPOSITIVA | IDAD DE ENCOMIENDAS           | 22/12/14 | Consultas Frecuentes                                      |
| POSTALES INTERNADA<br>Nuevo servicio web<br>ver más | INTENDENCIAS<br>LATU<br>MGAP  | • .<br>•                      | 22/12/14 | Informació General de ICCM     Acacel     Documentos VUCE |
| AJUSTE EN EL PROCES                                 | МІЕМ<br>МТОР                  | REENVÍO DE TALONES            | 22/12/14 |                                                           |
| <u>ver más</u>                                      | VUCE<br>GENERALES             | Documentos VUCE               |          | ¿Que le parece el nuevo portal?                           |
| SE AGREGA LA POSIBIL<br>IMPORTACIÓN Y TRÁNS         | LIDAD DE ANULAR INT<br>SITO   | IERVENCION PARA               | 09/12/14 | Mail                                                      |
| Nueva funcionalidad en Ok y Ob<br><u>ver más</u>    | oservaciones                  |                               |          |                                                           |
| NUEVO CONTROL EN D                                  | EFINICIÓN DE CONOC            | IMIENTOS                      | 09/12/14 | Enviar Sugarancia                                         |
| vermás                                              | ille                          |                               |          |                                                           |
| MEJORA EN CONSULTA                                  | DE DUAS POR DEPO              | SITO                          | 09/12/14 |                                                           |
| Se realizan mejoras en la consu<br><u>ver más</u>   | Ita                           |                               |          |                                                           |
| MEJORA EN CONSULTA                                  | DE VINCULACIÓN Y              | ALOR                          | 09/12/14 |                                                           |
| Se realizan meioras en la consu                     | lta                           |                               |          |                                                           |

El código de trámite es "JUGU", y puede verificar la información ingresada haciendo clic en el número correspondiente obtenido del sistema BPM de trámites en línea.

| Inicio Cor | nsultas) I  | Paneles  Ayud | a           |          | Consulta   | s (\ | ersion Anterior | •                      |          |
|------------|-------------|---------------|-------------|----------|------------|------|-----------------|------------------------|----------|
| Trabajar   | con Ce      | rtificados VL | JCE         |          |            |      |                 |                        |          |
| XO         |             |               |             |          |            |      |                 |                        | 31       |
| Código     | JUGU        |               |             |          |            |      |                 |                        |          |
| Númoro     |             |               | For         | ha Inici | 29/10      | /20  | 14 📅 Eocha E    | inal 31/12/2014        | <u>.</u> |
| Rumero     |             |               |             | ina mici | 23/10      | 20   | 14 20 Techar    | indi <u>51/12/2014</u> |          |
| Empresa    | ı [         |               |             |          |            |      |                 |                        | Confi    |
| Código     | Número      | Fecha         | /encimiento | Estado   | Тіро       | т.   | Documento       | Empresa                |          |
| JUGU       | <u>VU6</u>  | 30/12/2014    | 30/12/2015  | Inicial  | Exportador | 4    | 215540420019    | UNIBRAND S.A           |          |
| JUGU       | <u>VU67</u> | 30/12/2014    | 30/12/2113  | Inicial  | Exportador | 4    | 212303260013    | BALUMA S A             |          |
| JUGU       | <u>VU8</u>  | 30/12/2014    | 30/12/2015  | Inicial  | Exportador | 4    | 215540420019    | UNIBRAND S.A           |          |
| JUGU       | <u>VU9</u>  | 30/12/2014    | 30/12/2015  | Inicial  | Exportador | 4    | 215540420019    | UNIBRAND S.A           |          |
| JUGU       | <u>VU10</u> | 30/12/2014    | 30/12/2015  | Inicial  | Exportador | 4    | 213405470015    | YOMANI SOCIEDAD A      | NONIMA   |
| JUGU       | <u>VU11</u> | 30/12/2014    | 30/12/2113  | Inicial  | Exportador | 4    | 216985040016    | KEYBEACH S.A           |          |
| JUGU       | <u>VU12</u> | 30/12/2014    | 30/12/2113  | Inicial  | Exportador | 4    | 216985040016    | KEYBEACH S.A           |          |
| JUGU       | <u>VU13</u> | 30/12/2014    | 30/12/2113  | Inicial  | Exportador | 4    | 216985040016    | KEYBEACH S.A           |          |
| JUGU       | <u>VU14</u> | 30/12/2014    | 30/12/2113  | Inicial  | Exportador | 4    | 214343120014    | ALGUGARU S R L         |          |
| JUGU       | <u>VU15</u> | 30/12/2014    | 30/12/2113  | Inicial  | Exportador | 4    | 212303260013    | BALUMA S A             |          |
| JUGU       | <u>VU16</u> | 30/12/2014    | 30/12/2113  | Inicial  | Exportador | 4    | 212303260013    | BALUMA S A             |          |
| JUGU       | <u>VU17</u> | 30/12/2014    | 30/12/2015  | Inicial  | Exportador | 4    | 211639090018    | LAJA S.A.              |          |
| JUGU       | <u>VU18</u> | 30/12/2014    | 30/12/2015  | Inicial  | Exportador | 4    | 211639090018    | LAJA S.A.              |          |
| JUGU       | <u>VU19</u> | 30/12/2014    | 30/12/2113  | Inicial  | Exportador | 4    | 214343120014    | ALGUGARU S R L         |          |
| JUGU       | <u>VU20</u> | 30/12/2014    | 30/12/2113  | Inicial  | Exportador | 4    | 216985040016    | KEYBEACH S.A           |          |
| JUGU       | <u>VU21</u> | 30/12/2014    | 30/12/2113  | Inicial  | Exportador | 4    | 216985040016    | KEYBEACH S.A           |          |
| JUGU       | <u>VU22</u> | 30/12/2014    | 30/12/2113  | Inicial  | Exportador | 4    | 212303260013    | BALUMA S A             |          |
| JUGU       | <u>VU23</u> | 30/12/2014    | 30/12/2113  | Inicial  | Exportador | 4    | 214343120014    | ALGUGARU S R L         |          |
| JUGU       | <u>VU24</u> | 30/12/2014    | 30/12/2113  | Inicial  | Exportador | 4    | 214343120014    | ALGUGARU S R L         |          |
| JUGU       | <u>VU25</u> | 30/12/2014    | 30/12/2113  | Inicial  | Exportador | 4    | 216985040016    | KEYBEACH S.A           |          |
| JUGU       | <u>VU26</u> | 30/12/2014    | 30/12/2113  | Inicial  | Exportador | 4    | 216985040016    | KEYBEACH S.A           |          |
| JUGU       | VU27        | 30/12/2014    | 30/12/2113  | Inicial  | Exportador | 4    | 216985040016    | KEYBEACH S.A           |          |
| JUGU       | <u>VU28</u> | 30/12/2014    | 30/12/2113  | Inicial  | Exportador | 4    | 216985040016    | KEYBEACH S.A           |          |
| JUGU       | <u>VU29</u> | 30/12/2014    | 30/12/2113  | Inicial  | Exportador | 4    | 216985040016    | KEYBEACH S.A           |          |
| JUGU       | VU30        | 30/12/2014    | 30/12/2113  | Inicial  | Exportador | 4    | 216985040016    | KEYBEACH S.A           |          |
| JUGU       | VU31        | 30/12/2014    | 30/12/2113  | Inicial  | Exportador | 4    | 216985040016    | KEYBEACH S.A           |          |